## Email Client Settings for iPhone (Generic iPhone Example)

For details about IMAP/SMTP settings see general email client settings article.

create new account - Zimbra

## Press Settings > Mail > Add Account > Other > Add Mail Account

| ••000 \      | -                  |   |  |
|--------------|--------------------|---|--|
|              | Settings           |   |  |
|              |                    |   |  |
|              | iCloud             | X |  |
| $\bigotimes$ | iTunes & App Store | > |  |
| 0            | Mail               | > |  |
|              | Contacts           | × |  |
| -            | Calendar           | × |  |
|              | Notes              | > |  |
| E            | Reminders          | > |  |
| 2            | Phone              | > |  |
|              | Messages           | > |  |
|              |                    |   |  |

Last update: 2018-09-17 public:emai:client\_settings\_iphone https://wiki.cerge-ei.cz/doku.php?id=public:emai:client\_settings\_iphone&rev=1537192335 13:52

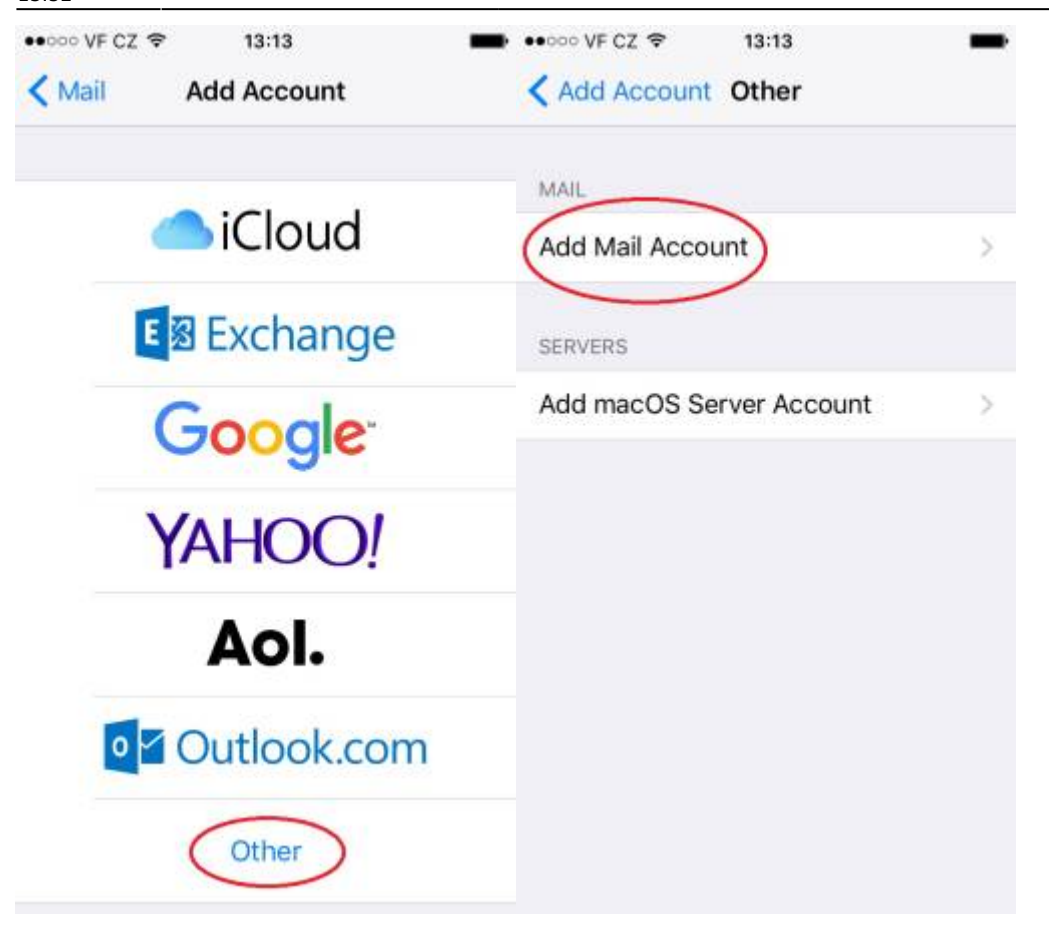

Fill your credentials > Incoming and Outgoing server > Press Advanced and change Incoming Settings

| 2024-05-02 1 | 8:28   |            |        | 3/   | 5     |      |     |               | Email Client          | Setting | s for iPhone ( | Generic iPhone  | e Example) |
|--------------|--------|------------|--------|------|-------|------|-----|---------------|-----------------------|---------|----------------|-----------------|------------|
| ••000 VF CZ  | \$     | 13         | :14    |      |       |      | -   | ••••• VF CZ 🗢 | 14:40                 | * 🗕     |                |                 |            |
| Cancel       | Ne     | ew A       | ccou   | unt  |       | N    | ext | Cancel        | New Account           | Next    |                |                 |            |
|              |        |            |        |      |       |      |     | Email yo      | our_email@cerge-ei.cz | 2       |                |                 |            |
| Name         | You    | r Na       | me     |      |       |      |     | Description   | Cerge-Ei              |         |                |                 |            |
| Email        | vou    | r en       | nail@  | cer  | ae-ei | cz   |     |               |                       |         | •••• VF CZ 🗢   | 13:18           | -          |
| -            | 2      | -          |        |      |       |      |     | INCOMING MA   | IL SERVER             |         | Cancel         | Account         | Done       |
| Password     | ···· 6 |            |        |      |       |      |     | Host Name     | mail.cerge-ei.cz      |         | Email          | your_email@cer  | ge-ei.cz > |
| Descripti    | on N   | fy En      | nail / | Acco | ount  |      |     | Username      | your_cerge_login      |         | Description    | Cerge-Ei        |            |
|              |        |            |        |      |       |      |     | Password      |                       |         | INCOMING MA    | IL SERVER       |            |
|              |        |            |        |      |       |      |     | 1 doonord     |                       |         | Host Name      | mail.cerge-ei.c | z          |
| a w e        | r      | t          | z      | u    | i     | 0    | p   | OUTGOING M    | AIL SERVER            |         | Username       | your_cerge_log  | <b>jin</b> |
|              |        |            | 2      | -    | Ľ     | -    | -   | Host Name     | mailaw cerae-ei cz    |         | Password       | •••••           |            |
| a s c        | f I    | g          | h      | j    | m     | L    | '   |               |                       |         | OUTGOING MA    | IL SERVER       |            |
|              |        | v          | h      | n    |       | -    | -   | Username      | your_cerge_login      |         | SMTP           | mailgw.cerg     | ge-ei.cz > |
| v y x        |        | v          | b      | 8    |       | _    | Ø   | Password      | •••••                 |         | $\sim$         |                 |            |
| 123 🌐        | Meze   | rník       | @      |      |       | Ente | er  |               |                       |         | Advanced       |                 | ×          |
| Archive N    |        | 13<br>Adva | nce    | d    |       |      | -   |               |                       |         |                |                 |            |
| DELETED N    | IESSAG | SES        |        |      |       |      |     |               |                       |         |                |                 |            |
| Remove       |        |            | Aft    | er o | ne w  | eek  | ×   |               |                       |         |                |                 |            |
| INCOMING     | SETTIN | IGS        |        |      |       |      |     |               |                       |         |                |                 |            |
| Use SSL      |        |            |        |      | (     |      | )   |               |                       |         |                |                 |            |
| Authentio    | cation |            |        | Ρ    | assw  | ord  | >   |               |                       |         |                |                 |            |
| IMAP Pat     | h Pre  | fix /      |        |      |       |      |     |               |                       |         |                |                 |            |
| Server Po    | ort 4  | 099        | 3      |      |       |      |     |               |                       |         |                |                 |            |
| CIMANAE      |        |            |        |      |       |      |     |               |                       |         |                |                 |            |
| SUMINE SUMI  |        |            |        |      |       |      |     |               |                       |         |                |                 |            |
| 5/MIME       |        |            |        |      | 1     | 0    |     |               |                       |         |                |                 |            |
|              |        |            |        |      |       |      |     |               |                       |         |                |                 |            |

## Check Outgoing mail server settings

Last update: 2018-09-17 public:emai:client\_settings\_iphone https://wiki.cerge-ei.cz/doku.php?id=public:emai:client\_settings\_iphone&rev=1537192335 13:52

| ••••∘ vF cz               | 13:18<br>Account                      | Done    | •••••• vF CZ ♥                                                                                         | 13:19<br>SMTP |      |  |  |  |
|---------------------------|---------------------------------------|---------|----------------------------------------------------------------------------------------------------|---------------|------|--|--|--|
| Email                     | your_email@cerge-                     | ei.cz > | PRIMARY SERVE                                                                                          | R             |      |  |  |  |
| Descriptior               | Cerge-Ei                              |         | mailgw.cerge                                                                                           | -ei.cz        | On > |  |  |  |
| INCOMING M                | AIL SERVER                            |         | OTHER SMTP SE                                                                                          | RVERS         |      |  |  |  |
| Host Name                 | mail.cerge-ei.cz                      |         | Add Server                                                                                             |               | >    |  |  |  |
| Username                  | your_cerge_login                      |         | If Mail is unsuccessful using the primary server,<br>it will try the other SMTP servers in succession. |               |      |  |  |  |
| Password                  | •••••                                 |         |                                                                                                    |               |      |  |  |  |
| OUTGOING M                | AIL SERVER                            |         |                                                                                                    |               |      |  |  |  |
| SMTP                      | mailgw.cerge-e                        | ei.cz   |                                                                                                    |               |      |  |  |  |
| Advanced                  |                                       | >       |                                                                                                    |               |      |  |  |  |
| ••••∘ vF cz 奈<br>Cancel m | <sup>13:19</sup><br>ailgw.cerge-ei.cz | Done    |                                                                                                    |               |      |  |  |  |
| Server                    |                                       |         |                                                                                                    |               |      |  |  |  |
| OUTGOING M                | AIL SERVER                            |         |                                                                                                    |               |      |  |  |  |
| Host Name                 | mailgw.cerge-ei.cz                    | 2       |                                                                                                    |               |      |  |  |  |
| Username                  | your_cerge_login                      |         |                                                                                                    |               |      |  |  |  |
| Password                  | •••••                                 |         |                                                                                                    |               |      |  |  |  |
| Use SSL                   |                                       |         |                                                                                                    |               |      |  |  |  |
| Authentica                | tion Passv                            | vord >  |                                                                                                    |               |      |  |  |  |
|                           |                                       |         |                                                                                                    |               |      |  |  |  |
| Server Port               | 587                                   |         |                                                                                                    |               |      |  |  |  |

## From: https://wiki.cerge-ei.cz/ - CERGE-EI Infrastructure Services

Permanent link: https://wiki.cerge-ei.cz/doku.php?id=public:emai:client\_settings\_iphone&rev=1537192335

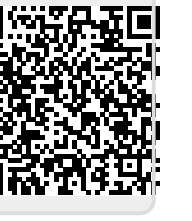

Last update: 2018-09-17 13:52